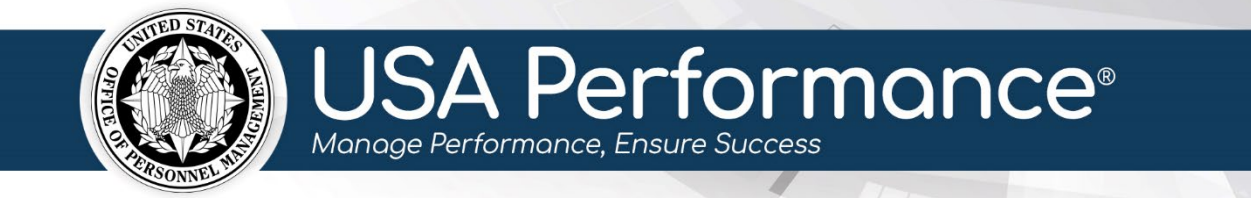

# **Smart Card Registration and Login**

Users must be logged into their agency network or VPN to gain access and can use Microsoft Edge or Google Chrome browsers for access. For agencies that are smart card enforced, users must access USA Performance with a smart card or be granted an override to login with email and password. A smart card override will be valid for two weeks.

This guide will cover the following topics:

- Register a smart card
- Login with smart card after registration process
- Login with email and establish permanent password
- Request a new temporary password
- Common Errors

# **Register a Smart card**

- 1. Navigate to <u>https://usaperformance.opm.gov</u> in Microsoft Edge or Google Chrome.
- 2. You will need the temporary password that was sent to your email to proceed. If you do not have this password, check your spam or junk folder for the email. If you still do not see the email, follow the *Reset Password* guidance below. If you have this password, click **Log in with smart card.**

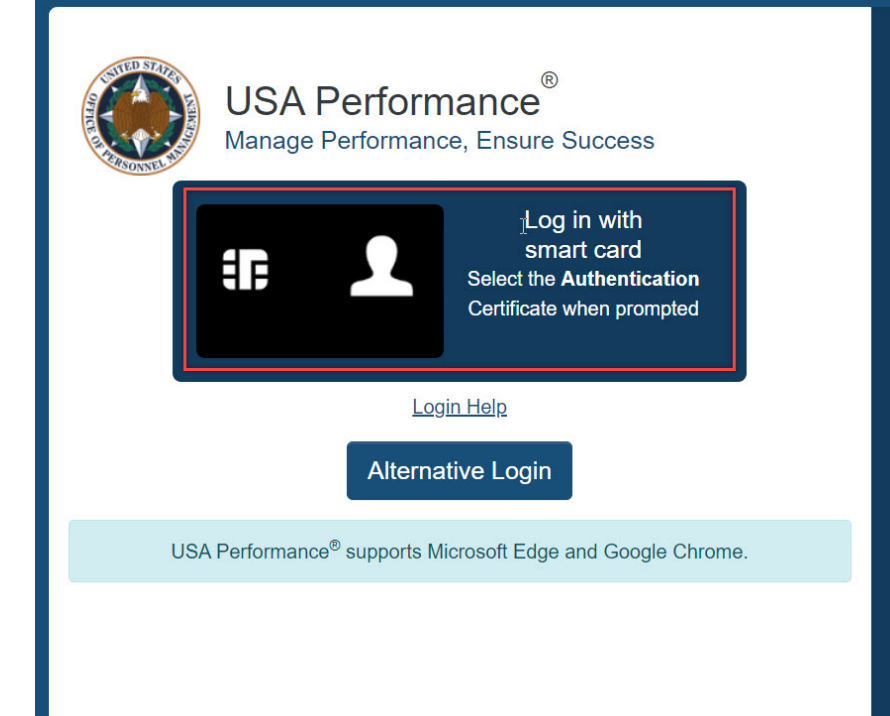

This U. S. Federal Government system is to be used by authorized users only. Information from this system resides on computer systems funded by the government. The data and documents on this system include Federal records that may contain sensitive information protected by various Federal statutes, including the Privacy Act, 5 U.S.C. § 552a. The use of personally owned devices to process, store, or transmit USA Performance<sup>®</sup> Personally Identifiable Information (PII) is prohibited.

All access or use of this system constitutes user understanding and acceptance of these terms and constitutes unconditional consent to review, monitoring and action by all authorized government and law enforcement personnel. While using this system your use may be monitored, recorded and subject to audit.

Unauthorized user attempts or acts to (1) access, upload, change, or delete or deface information on this system, (2) modify this system, (3) deny access to this system, (4) accrue resources for unauthorized use or (5) otherwise misuse this system are strictly prohibited. Such attempts or acts are subject to action that may result in criminal, civil, or administrative penalties.

The following three links open in a new tab.

OPM Privacy Policy 🏕 | Rules Of Behavior 🏕 | Login Help 🏕

This is a United States Office of Personnel Management website.

3. The browser will present certificates to select. If you do not see all certificates, click *More Choices.* Select the *Authentication* certificate when prompted and proceed to step five. If you are unsure which is the authentication certificate, click to view *Certificate Properties* or *Certificate Information.* 

| Windows Security ×                                                                              |                             |                                          |                   |
|-------------------------------------------------------------------------------------------------|-----------------------------|------------------------------------------|-------------------|
| Select a Certificate                                                                            |                             |                                          |                   |
| Site usaperformance.opm.gov needs your credentials:                                             | Colorta contificata         |                                          | ×                 |
| Authentication                                                                                  | Select a certificate        |                                          |                   |
| Valid From: 5/14/2019 to 8/26/2021                                                              | Select a certificate to aut | henticate yourself to usaptest.opm.gov:4 | 43                |
| Click here to view certificate properties                                                       | Subject                     | Issuer                                   | Serial            |
| More choices                                                                                    | Name                        | Entrust                                  | 5B301A07          |
| Signature<br>Issuer: Entrust Managed Services SSP CA<br>Valid From: 5/14/2019 to 8/26/2021      | Name                        | Entrust                                  | 5B301A08          |
| Authentication<br>Issuer: Entrust Managed Services SSP CA<br>Valid From: 5/14/2019 to 8/26/2021 | Name                        | WDCVWP-PKI06-CA                          | 14BA4E5100020004A |
| Issuer: WDCVWP-PKI06-CA<br>Valid From: 1/22/2021 to 2/21/2021                                   |                             |                                          |                   |
| OK Cancel                                                                                       | Certificate informatio      | on                                       | OK Cancel         |

4. On the *General* tab of certificate properties, you will see a long string of numbers. The authentication certificate will end in .8, .12 or .13. If you have selected the signature certificate ending in .7, return to the certificate selection page to choose an alternate certificate. If you do not see this information on the *General* tab, click the *Details* tab and scroll to view the *Enhanced Key usage*. This should say Client *Authentication* and not *Digital Signature*. Correct examples are below.

| Certificate ×                                                                                                    | Certificate Details                                                                                                    | ×            |
|----------------------------------------------------------------------------------------------------|----------------------------------------------------------------------------------------------------|--------------|
| General Details Certification Path                                                                                                    | General Details Certification Path                                                                                                    |              |
| Certificate Information                                                                                                    | Show: <all></all>                                                                                                    |              |
| This certificate is intended for the following purpose(s):         • Proves your identity to a remote computer         • 1.3.13         • Smart Card Logon         •         • 7.3.21 | Field     Value       Valid from     Tuesday, May 14, 2       Valid to     Thursday, August 2       Subject     24001003332480, J       Public key     RSA (2048 Bits)       Public key parame     05 00       Enhanced Key Usage Client Authenticatio | ^            |
| Issued to: (Name)                                                                                                    | Certificate Policies [1]Certificate Policy:<br>2.16.840.1.101.3 01 01 ff<br>Authority Informa [1]Authority Info Ac                                                                                                    | ~            |
| Issued by: Entrust Managed Services SSP CA                                                                                                    | Client Authentication (1.3.6.1.5.5.7.3.2)<br>Smart Card Logon (1.3.6.1.4.1.311.20.2.2)<br>Any Purpose (2.5.29.37.0)                                                                                                    |              |
| Valid from 11/19/2020 to 1/12/2023                                                                                                    |                                                                                                    |              |
| Issuer <u>S</u> tatement                                                                                                    | Edit Properties                                                                                                    | Copy to File |
| ОК                                                                                                    |                                                                                                    | ОК           |

5. Once you have selected the correct certificate you will be prompted to enter your PIN. This is specific to your smart card and not USA Performance specific.

| ActivClie       | ent Login       |    | ?  | $\times$ |
|-----------------|-----------------|----|----|----------|
| Activi<br>Activ | D*<br>∕Client®  |    |    |          |
| Please e        | enter your PIN. |    |    |          |
| PIN             |                 |    |    |          |
|                 |                 | ОК | Ca | ncel     |

- 6. Enter your full email address and the temporary password previously sent to your email. If you do not have this password see the *Reset Password* guidance below.
- 7. Create a permanent password following the guidance presented. Although users are required to create a permanent password, this password will only be required if an alternative login method is needed.
- 8. Read and accept the *Rules of Behavior*.
- 9. Your smart card registration is now complete.

# Login with Smart Card after Registration

- 1. Navigate to <u>https://usaperformance.opm.gov</u> in Microsoft Edge or Google Chrome browsers.
- 2. Click Log in with smart card.

| (USA Performance<br>Manage Performance, Ensure Success)<br>Interpret the Authentication<br>Certificate when prompted | <ul> <li>This U. S. Federal Government system is to be used by authorized users only. Information from this system resides on computer systems funded by the government. The data and documents on this system include Federal records that may contain sensitive information protected by various Federal statutes, including the Privacy Act, 5 U.S.C. § 552a. The use of personally owned devices to process, store, or transmit USA Performance<sup>®</sup> Personally Identifiable Information (PII) is prohibited.</li> <li>All access or use of this system constitutes user understanding and acceptance of these terms and constitutes unconditional consent to review, monitoring and action by all authorized government and law enforcement personnel. While using this system your use may be monitored, recorded and subject to audit.</li> </ul> |
|----------------------------------------------------------------------------------------------------|----------------------------------------------------------------------------------------------------|
| Alternative Login                                                                                                    | Unauthorized user attempts or acts to (1) access, upload, change, or<br>delete or deface information on this system, (2) modify this system,<br>(3) deny access to this system, (4) accrue resources for<br>unauthorized use or (5) otherwise misuse this system are strictly.                                                                                                    |
| USA Performance <sup>®</sup> supports Microsoft Edge and Google Chrome.                                              | prohibited. Such attempts or acts are subject to action that may result in criminal, civil, or administrative penalties.                                                                                                    |
|                                                                                                    | The following three links open in a new tab.                                                                                                    |
|                                                                                                    | OPM Privacy Policy 🔶   Rules Of Behavior 🔶   Login Help 🔶                                                                                                    |
|                                                                                                    | This is a United States Office of Personnel Management website.                                                                                                    |

3. The browser will present certificates to select. If you do not see all certificates, click *More Choices.* Select the *Authentication* certificate when prompted.

| ubject | Issuer  | Serial   |  |
|--------|---------|----------|--|
|        | Entrust | 4978A500 |  |
|        | Entrust | 4978A4FF |  |
|        |         |          |  |

4. Enter the PIN number associated with your smart card.

| ActivClie        | nt Login       |    | ?  | $\times$ |
|------------------|----------------|----|----|----------|
| Activii<br>Activ | D*<br>/Client® |    |    |          |
| Please e         | nter your PIN. |    |    |          |
| PIN              |                |    |    |          |
|                  |                | ОК | Ca | ncel     |

5. You will be directed to the USA Performance **Home** page.

# **Alternative Login with Email and Password**

- 1. Navigate to <u>https://usaperformance.opm.gov</u> in Microsoft Edge or Google Chrome browsers.
- 2. You will need the temporary password that was sent to your email to proceed. If you do not have this password, check your spam or junk folder for the email. If you still do not see the email, follow the *Reset Password* guidance below. If you have this password, click **Alternative Login.**

| USA Performance <sup>®</sup><br>Manage Performance, Ensure Success      | This U. S. Federal Government system is to be used by authorized<br>users only. Information from this system resides on computer<br>systems funded by the government. The data and documents on this<br>system include Federal records that may contain sensitive<br>information protected by various Federal statutes, including the |
|-------------------------------------------------------------------------|----------------------------------------------------------------------------------------------------|
| Log in with                                                             | Privacy Act, 5 U.S.C. § 552a. The use of personally owned devices<br>to process, store, or transmit USA Performance <sup>®</sup> Personally                                                                                                    |
| Smart card<br>Select the Authentication<br>Certificate when prompted    | All access or use of this system constitutes user understanding and acceptance of these terms and constitutes unconditional consent to review, monitoring and action by all authorized government and law enforcement personnel. While using this system your use may be monitored, recorded and subject to audit.                    |
| Alternative Login                                                       | Unauthorized user attempts or acts to (1) access, upload, change, or<br>delete or deface information on this system, (2) modify this system,<br>(3) deny access to this system, (4) accrue resources for                                                                                                    |
| USA Performance <sup>®</sup> supports Microsoft Edge and Google Chrome. | prohibited. Such attempts or acts are subject to action that may<br>result in criminal, civil, or administrative penalties.                                                                                                    |
|                                                                         | The following three links open in a new tab.                                                                                                    |
|                                                                         | OPM Privacy Policy 🔶   Rules Of Behavior 🔶   Login Help 🏕                                                                                                    |
|                                                                         | This is a United States Office of Personnel Management website.                                                                                                    |

3. Enter your agency email and temporary password. Click Log in.

| Wanage Performance, Ensure Success                                                  | This U. S. Federal Government system is to be used by authorized<br>users only. Information from this system resides on computer<br>systems funded by the government. The data and documents on this<br>system include Federal records that may contain sensitive<br>information protected by various Federal statutes, including the                                                                                                    |
|-------------------------------------------------------------------------------------|----------------------------------------------------------------------------------------------------|
| Log in with<br>smart card<br>Select the Authentication<br>Certificate when prompted | <ul> <li>information protected by various Federal statutes, including the<br/>Privacy Act, 5 U.S.C. § 552a. The use of personally owned devices<br/>to process, store, or transmit USA Performance<sup>®</sup> Personally<br/>Identifiable Information (PII) is prohibited.</li> <li>All access or use of this system constitutes user understanding and<br/>acceptance of these terms and constitutes unconditional consent to<br/>review, monitoring and action by all authorized government and law<br/>enforcement personnel. While using this system your use may be<br/>monitored, recorded and subject to audit.</li> <li>Unauthorized user attempts or acts to (1) access, upload, change, or<br/>delete or deface information on this system, (2) modify this system,<br/>(3) deny access to this system, (4) accrue resources for<br/>unauthorized use or (5) otherwise misuse this system are strictly<br/>prohibited. Such attempts or acts are subject to action that may<br/>result in criminal, civil, or administrative penalties.</li> <li>The following three links open in a new tab.</li> </ul> |
| USA Performance <sup>®</sup> supports Microsoft Edge and Google Chrome.             | OPM Privacy Policy 	↔   Rules Of Behavior 	↔   Login Help 	↔<br>This is a United States Office of Personnel Management website.                                                                                                    |

- 4. Create a permanent password following the guidance presented. You will use this password to access USA Performance. Passwords will expire every 90 days.
- 5. Read and accept the *Rules of Behavior*.
- 6. Your password is now created.

#### Request a new temporary password

Users will not be able to register the smart card or establish a permanent password without a temporary password sent from USA Performance. Follow the steps below to request a new temporary password.

- 1. Navigate to <u>https://usaperformance.opm.gov</u> in Microsoft Edge or Google Chrome browsers.
- 2. Click Alternative Login.

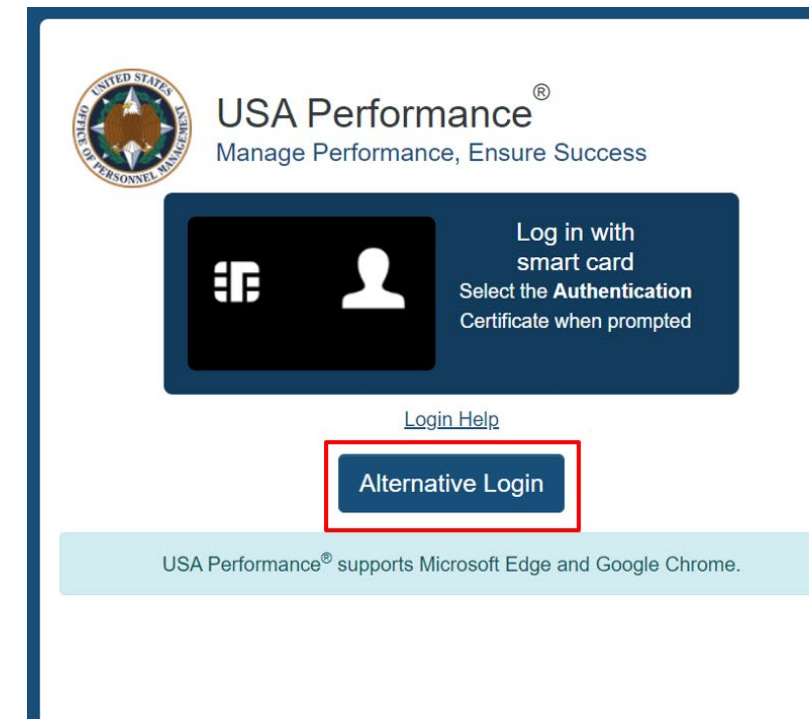

This U. S. Federal Government system is to be used by authorized users only. Information from this system resides on computer systems funded by the government. The data and documents on this system include Federal records that may contain sensitive information protected by various Federal statutes, including the Privacy Act, 5 U.S.C. § 552a. The use of personally owned devices to process, store, or transmit USA Performance<sup>®</sup> Personally Identifiable Information (PII) is prohibited.

All access or use of this system constitutes user understanding and acceptance of these terms and constitutes unconditional consent to review, monitoring and action by all authorized government and law enforcement personnel. While using this system your use may be monitored, recorded and subject to audit.

Unauthorized user attempts or acts to (1) access, upload, change, or delete or deface information on this system, (2) modify this system, (3) deny access to this system, (4) accrue resources for unauthorized use or (5) otherwise misuse this system are strictly prohibited. Such attempts or acts are subject to action that may result in criminal, civil, or administrative penalties.

The following three links open in a new tab.

OPM Privacy Policy 🏕 | Rules Of Behavior 🏕 | Login Help 📌

This is a United States Office of Personnel Management website.

#### 3. Click **Reset Password**.

| With the second second | This U. S. Federal Government system is to be used by authorized<br>users only. Information from this system resides on computer<br>systems funded by the government. The data and documents on this<br>system include Federal records that may contain sensitive<br>information protected by various Federal statutes, including the                                                                                                    |
|----------------------------------------------------------------------------------------------------|----------------------------------------------------------------------------------------------------|
| Log in with<br>smart card<br>Select the Authentication<br>Certificate when prompted                                                                                                    | <ul> <li>Privacy Act, 5 U.S.C. § 552a. The use of personally owned devices to process, store, or transmit USA Performance<sup>®</sup> Personally Identifiable Information (PII) is prohibited.</li> <li>All access or use of this system constitutes user understanding and acceptance of these terms and constitutes unconditional consent to review, monitoring and action by all authorized government and law enforcement personnel. While using this system your use may be monitored, recorded and subject to audit.</li> </ul> |
| Email:                                                                                                    | Unauthorized user attempts or acts to (1) access, upload, change, or<br>delete or deface information on this system, (2) modify this system,                                                                                                    |
| Password:                                                                                                    | (3) deny access to this system, (4) accrue resources for<br>unauthorized use or (5) otherwise misuse this system are strictly                                                                                                    |
| Log In Login Help<br>Reset Password                                                                                                    | prohibited. Such attempts or acts are subject to action that may result in criminal, civil, or administrative penalties.<br>The following three links open in a new tab.                                                                                                    |
| USA Performance <sup>®</sup> supports Microsoft Edge and Google Chrome.                                                                                                    | OPM Privacy Policy 🔶   Rules Of Behavior 🔶   Login Help 🏕                                                                                                    |
|                                                                                                    | This is a United States Office of Personnel Management website.                                                                                                    |

4. Enter your full email address and click **Reset Password**. USA Performance will email you a new temporary password that will be valid for 60 days.

| USA Performance® |                                                                                                    |  |
|------------------|----------------------------------------------------------------------------------------------------|--|
|                  |                                                                                                    |  |
|                  | Reset Password                                                                                                    |  |
|                  | Fields marked with an asterisk (*) are required.<br>You are allowed one password reset in any 24-hour period. If you are<br>eligible for a reset, <b>please enter the email address associated with your</b><br><b>USA Performance® account</b> so that a temporary password can be<br>delivered to your inbox. You will be required to reset your password after<br>logging in with the temporary password.<br>* Email Address: |  |
|                  | Reset Password Cancel                                                                                                    |  |

# **Common Errors**

Below are examples of the two most common errors users may encounter when attempting to access USA Performance.

 For agencies that are smart card enforced, users must use their smart card to login to USA Performance. If you see this error and do not have a valid smart card, contact your agency administrators to request a smart card exception to use the alternate email and password login.

|           | USA Performance®<br>Manage Performance, Ensure Success                              |
|-----------|-------------------------------------------------------------------------------------|
|           | Log in with<br>smart card<br>Select the Authentication<br>Certificate when prompted |
|           | Email:                                                                              |
|           | Log In Login Help<br>Reset Password                                                 |
| USA Perfo | mance <sup>®</sup> supports Internet Explorer versions 10/11 and Google Chrome.     |

 Users must be logged into their agency network or VPN to gain access to USA Performance or this error will appear. If you have confirmed you are logged into your agency VPN, send an email to <u>USAPHelp@OPM.gov</u> and provide your current IP Address for further troubleshooting.

# **USA Performance**® You must be logged into your agency's network or VPN to access USA Performance. If you are logged into a VPN, please try to log in with another VPN or Gateway.

If you continue to experience this issue, please contact the USA Performance Help Desk at <u>usaphelp@opm.gov</u> and provide either a screenshot of this message, or send the complete information listed below.

Reference ID: 18.4d2b3417.1625859469.1a8ee085 ClientIP: 136.37.210.170 Time: Fri, 09-Jul-2021 19:37:49 GMT URL: usapuat.opm.gov/Login.aspx User-Agent: Mozilla/5.0 (Windows NT 10.0, Win64, x64) AppleWebKit/537.36 (KHTML, like Gecko) Chrome/91.0.4472.124 Safari/537.36 Edg/91.0.864.64